## Join us in the Scotiabank Charity Challenge!

5825

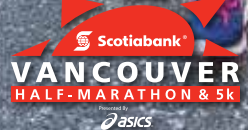

5130

vancouverhalf.com

#ScotiaHalf - June 24

Carre and

\$315

## How to join the Charity Challenge:

- 1. Go to vancouverhalf.com and click Register
- 2. Select the registration option for Scotiabank Vancouver Half Marathon & 5k
- 3. In the new window, click Register
- When prompted, create a personal Race Roster account or login with an existing account
- 5. Choose your desired race distance, fill in the required fields, then agree to the waiver
- Indicate whether you are a Scotiabank employee; if yes fill in the necessary fields
- Once at the Scotiabank Charity Challenge section choose"yes" and select your charity
- If your charity coordinator has provided a code enter it in the field "Charity Pin Code"
- Under "I would like to create a fundraising account or make a donation" choose to "create a fundraising account" to create a place for others to donate
- 10. Create a username, password, fundraising goal and submit any personal donations
- 11. Complete your registration at the check-out
- 12. Happy training and fundraising!